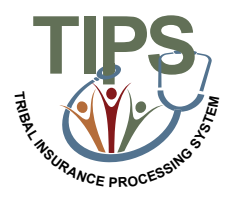

## Tribal Employer Job Aid Information Only 2809

## Adding, Editing, Removing Dependents, or making Corrective Actions on Information Only 2809

The Information Only 2809 function will be used by Tribal Employers to add, edit, remove a dependent, or make corrective actions by selecting the Information Only option on the 2809. The status of the enrollment will not change.

• **NOTE:** When enrolling a dependent of an active enrollee, the user will receive an error message stating that the Social Security Number of the enrollee has been found on the dependent record of an active enrollee. To continue the enrollment, an Information Only 2809 must be processed on the active enrollee to remove the dependent, prior to the completion of the 2809 enrollment of the dependent. You would also use this form to make corrective actions such as editing an enrollee's name, SSN, address, DOB, POI, phone number, and/or email address.

| <ol> <li>Login to the TIPS web portal with username and password</li> <li>Select the Enrollee option on the Inquiry Tab. Input enrollee's information in a click search</li> <li>In the Inquiry results displayed, click the Create 2809 button for the enrollee.</li> </ol>           |                                                                                                    |  |
|----------------------------------------------------------------------------------------------------|----------------------------------------------------------------------------------------------------|--|
| <ol> <li>Select the Enrollee option on the Inquiry Tab. Input enrollee's information in a click search</li> <li>In the Inquiry results displayed, click the Create 2809 button for the enrollee.</li> </ol>                                                                            |                                                                                                    |  |
| 3. In the Inquiry results displayed, <b>click</b> the Create 2809 button for the enrollee.                                                                                                    | 2. <b>Select</b> the Enrollee option on the Inquiry Tab. <b>Input</b> enrollee's information in all listed fields and <b>click</b> search |  |
| displayed                                                                                                    | The 2809 form is                                                                                                    |  |
| 4. Check the Information Only checkbox          Health Benefits Election Form (2809)         Tribal HR SF2809 Information         Tribal HR SF2809 Information         Information Only       POI       Submit ID: TD667       SF2809 Status:         Submit Date: 9/21/2017       New |                                                                                                    |  |
| 5. Click the Add Member, Edit, or Delete button to edit or delete the Dependent the Family member section. Make the desired changes <pre></pre>                                                                                                    | ry)<br>State Zip<br>Policy no.<br>d Member                                                                                                |  |
| 6. Select the Submit button                                                                                                    |                                                                                                    |  |